# www.evolve-europe.com

# CZ

# 2.7 Aplikace pro Android

Vedle rozhraní Casablanca je EVOLVE Infinity vybaven operačním systémem Android verze V2.2.1.

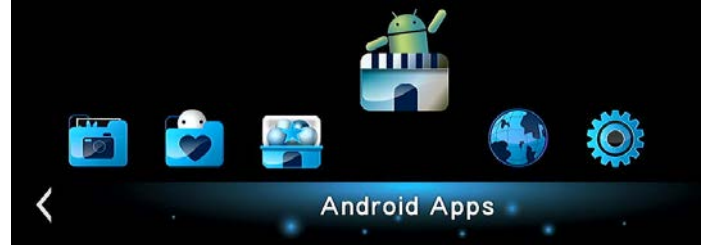

Při používání menu Androidu nebo procházení internetu doporučujeme použít externí USB klávesnici & myš. Velmi vám to zjednoduší a zpříjemní práci.

# Důležité upozornění!

EVOLVE Infinity je multimediálním přehrávačem, nikoliv plnohodnotným počítačem nebo mobilním telefonem s Android operačním systémem. EVOLVE negarantuje kompatibilitu s aplikacemi a programy určenými pro pro mobilní telefony a tablety se systémem Android. Z tohoto důvodu může být také kvalita a rozsah zobrazení některých internetových stránek s aktivním obsahem (FLASH, FLASH video, ActiveX, Java, atd.) omezena nebo znemožněna.

### Instalace APK

Krok 1, Otevřete menu Android -> Nastavení -> Aplikace a přejděte na Neznámé zdroje.

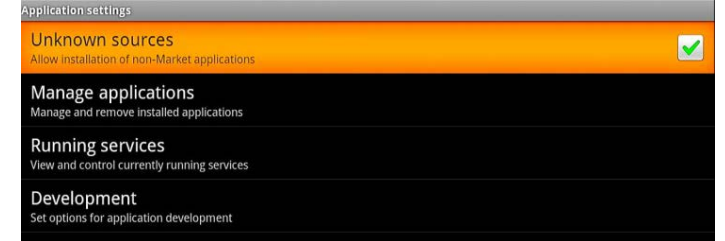

Krok 2, Otevřete správce souborů OI File Manager -> mnt -> Usbmounts nebo sdcard a vyhledejte .apk uložené na externím USB zařízení nebo SD kartě. Vyberte požadovanou aplikaci .apk a spusťte její instalaci.

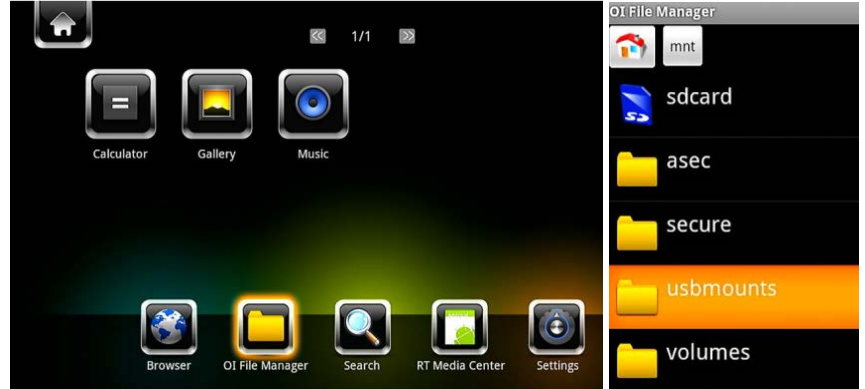

Odinstalace APK

Otevřete Android -> Nastavení -> Aplikace -> Správce aplikací. Všechny uživatelsky nainstalované apk se zobrazí pod menu Správa aplikací -> Stažené. Zde můžete vybrat a odinstalovat jakoukoliv apk, kterou si vyberete.

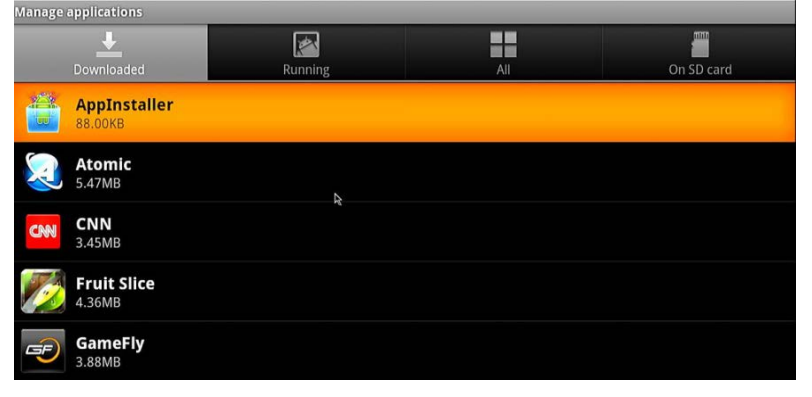

Nastavení velikosti obrazovky

Otevřete menu Nastavení -> Video -> Velikost obrazovky, upravte velikost uživatelského rozhraní Androidu podle velikosti TV obrazovky.

# Poznámka:

Pro uchování nainstalovaných aplikací aktualizujte firmware výhradně přes menu Nastavení -> Různé -> Aktualizace přes USB.

# 2.7 Aplikácie pre Android

Vedľa rozhrania Casablanca je EVOLVE Infinity vybavený operačným systémom Android verzia V2.2.1.

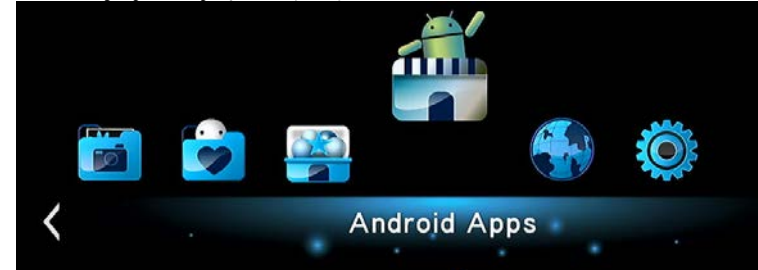

Pri používaní menu Androidu alebo prehliadanie internetu odporúčame použiť externú USB klávesnicu a myš. Veľmi vám to zjednoduší a spríjemní prácu.

# Dôležité upozornenie!

EVOLVE Infinity je multimediálnym prehrávačom, nie plnohodnotným počítačom alebo mobilným telefónom s Android operačným systémom. EVOLVE negarantuje kompatibilitu s aplikáciami a programy určenými pre pre mobilné telefóny a tablety so systémom Android. Z tohto dôvodu môže byť aj kvalita a rozsah zobrazenia niektorých internetových stránok s aktívnym obsahom (FLASH, FLASH video, ActiveX, Java, atď) obmedzená alebo znemožnená.

#### Inštalácia APK

Krok 1, Otvorte menu Android -> Nastavenie -> Aplikácie a prejdite na Neznáme zdroje.

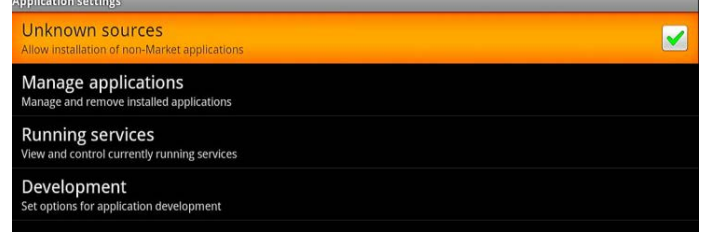

Krok 2, Otvorte správcu súborov OI File Manager -> mnt -> Usbmounts alebo sdcard a vyhľadajte .apk uložené na externom USB zariadeniu alebo SD karte. Vyberte požadovanú aplikáciu .apk a spusťte jej inštaláciu.

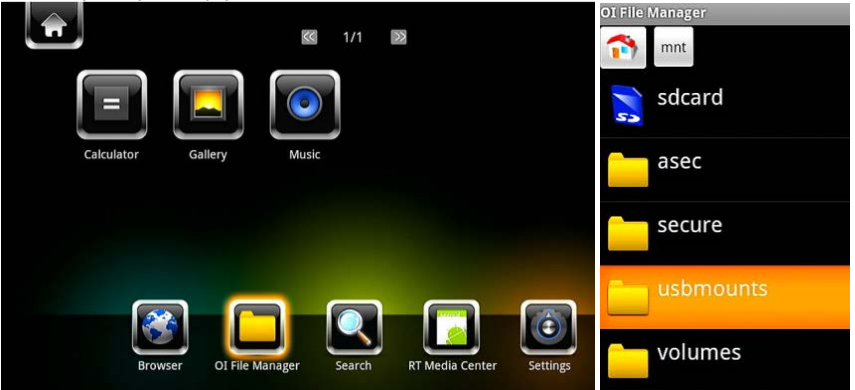

#### Odinštalácia APK

Otvorte Android -> Nastavenie -> Aplikácie -> Správca aplikácii. Všetky užívateľsky nainštalované aplikácie sa zobrazia pod menu Správa aplikácií -> Stiahnuté. Tu môžete vybrať a odinštalovať akúkoľvek aplikáciu, ktorú si vyberiete.

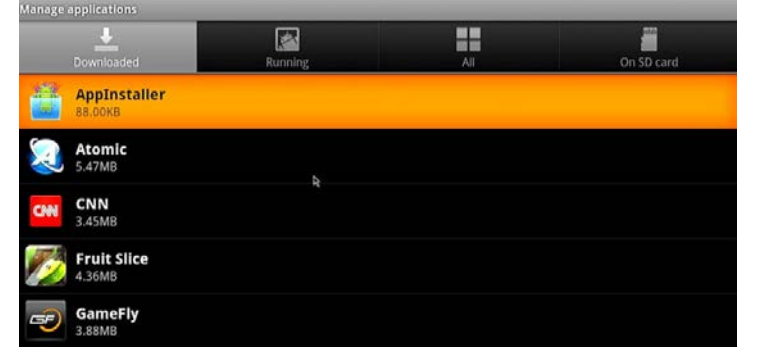

#### Nastavenie veľkosti obrazovky

Otvorte menu Nastavenie -> Video -> Veľkosť obrazovky, upravte veľkosť užívateľského rozhrania Androidu podľa veľkosti TV obrazovky.

#### Poznámka:

Pre uchovanie nainštalovaných aplikácií aktualizujte firmvér výhradne cez menu Nastavenie -> Rôzne -> Aktualizácie cez USB.

### 2.7 Aplikacje dla Android

Oprócz interfejsu Casablanca nasze urządzenie multimedialne wyposażone jest w system Android wersja V2.2.1.

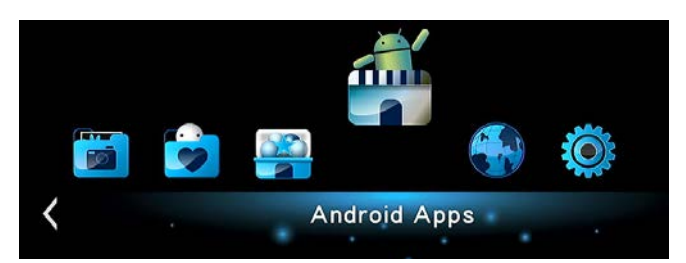

Przy używaniu menu Androidu lub przeglądaniu internetu zalecamy używać zewnętrzną USB klawiaturę i mysz. Bardzo to ułatwia pracę.

### Ważne ostrzeżenie!

EVOLVE Infinity jest odtwarzaczem multimedialnym a nie pełnowartościowym komputerem lub telefonem komórkowym z systemem Android. Z tego powodu może być obniżona jakość otwieranych stron internetowych z zawartością aktywną (FLASH, FLASH video, ActiveX, Java itp.) lub też może być ograniczona lub niemożliwa instalacja aplikacji Android. Usługi stron trzecich mogą zostać w każdej chwili i bez wcześniejszego ostrzeżenia zmienione, usunięte lub zatrzymane. EVOLVE nie ponosi jakiejkolwiek odpowiedzialności za dostępność i zawartość takich usług.

#### Instalacja APK

Krok 1, Należy otworzyć menu Android -> Ustawienia -> Aplikacje i przejść na Nieznane źródła.

| Unknown sources<br>Allow installation of non-Market applications | <b>~</b> |
|------------------------------------------------------------------|----------|
| Manage applications<br>Manage and remove installed applications  |          |
| Running services View and control currently running services     |          |
| Development<br>Set options for application development           |          |

Krok 2, Należy otworzyć zarządzanie plikami OI File Manager -> mnt -> usbmounts lub sdcard i wyszukać .apk zapisane na zewnętrznym urządzeniu USB lub karcie SD. Należy wybrać odpowiednią aplikację .apk i rozpocząć jej instalację.

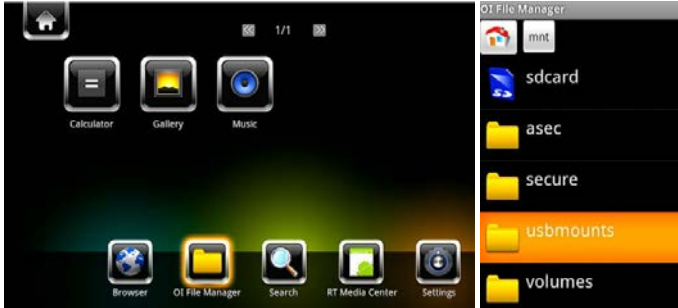

#### Odinstalowanie APK

Należy otworzyć Android -> Ustawienia -> Aplikacje -> Manager aplikacji. Wszystkie apk zainstalowane przez użytkownika pojawią się pod menu Zarządzanie aplikacjami -> Ściągnięte. Tutaj można wybrać i odinstalować jakąkolwiek wybraną . APK.

|                         |         | 0.000 | -          |
|-------------------------|---------|-------|------------|
| Downloaded              | Running | Al    | On SD card |
| AppInstaller<br>88.00KB |         |       |            |
| Atomic<br>5.47MB        | ь       |       |            |
| CNN<br>3.45MB           |         |       |            |
| Fruit Slice             |         |       |            |
| GameFly<br>3.88MB       |         |       |            |

# Ustawienia wielkości ekranu

Należy otworzyć menu Ustawienia -> Wideo -> Wielkość ekranu, zmienić wielkość interfejsu użytkownika Android według wielkości ekranu telewizora.

Uwaga: W celu zachowania zainstalowanych aplikacji należy aktualizować firmware tylko i wyłącznie przez menu Ustawienia -> Różne -> Aktualizacja przez USB.

# 2.7 Android alkalmazások

Az EVOLVE Infinity a Casablanca mellet rendelkezik V2.2.1 verziójú Android operációs rendszerrel is.

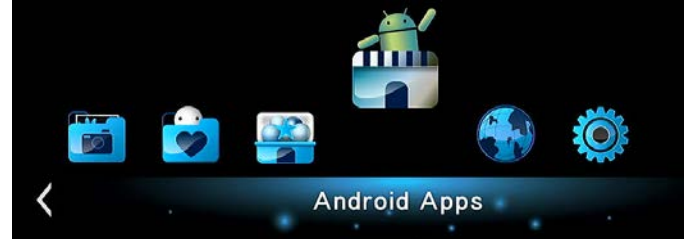

Az Android menük vagy webböngészés használata esetén ajánlott egy külső USB-s billentyűzet és egér.

# Fontos figyelmeztetés!

Az EVOLVE Infinity multimédia lejátszó nem pedig egy teljes értékű számítógép, vagy Android rendszerű mobiltelefon. Ezért az aktív tartalmú weboldalak (Flash, Flash Video, ActiveX, Java, stb.) minőségénél és tartományuk egy részének megjelenítésénél, vagy az Android alkalmazások telepítésénél előfordulhatnak korlátozások vagy az nem is lehetséges. Egy harmadik fél szolgáltatásai előzetes értesítés nélkül változhatnak, eltávolítódhatnak, vagy megszakadhatnak. Az EVOLVE nem garantálja a adott szolgáltatások és tartalmuk elérhetőségét.

#### Alkalmazások telepítése

1. lépés, Nyissa meg az Android → Beállítások → Alkalmazások Menüpontot és menjen az Ismeretlen források pontba.

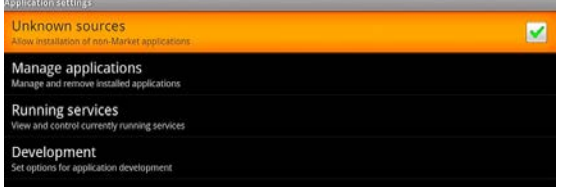

2. lépés, Nyissa meg a fájlkezelőt, OI File Manager → mnt → usbmounts vagy sdcard és keresse a külső USB eszközön vagy SD-kártyán tárolt .apk alkalmazásokat. Válassza ki a kívánt .apk alkalmazást és futtassa a telepítést.

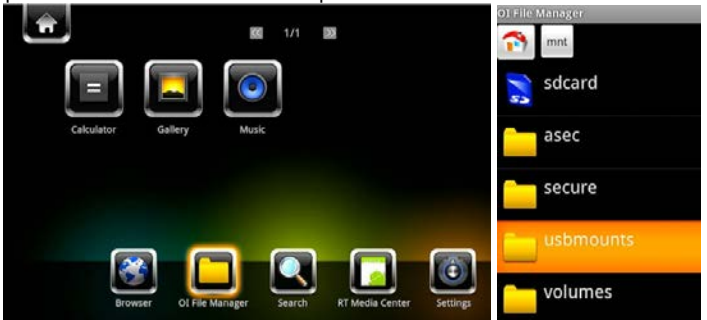

#### Alkalmazások eltávolítása

Nyissa meg az Android → Beállítások → Alkalmazások → Alkalmazás kezelő. Minden felhasználó által telepített .apk az Alkalmazás kezelése → Letöltések menüpont alatt jelenik meg. Itt választhatja ki és távolíthatja el bármelyik .apk-t.

| Manage applicati  | ons     |         |     |            |
|-------------------|---------|---------|-----|------------|
| <br>Downloa       | ded     | Running | All | On SD card |
| AppIn<br>88.00KE  | staller |         |     |            |
| Atomi<br>5.47MB   | c       | 6       |     |            |
| CNN<br>3.45MB     |         |         |     |            |
| Fruit 9<br>4.36MB | Slice   |         |     |            |
| Game<br>3.88MB    | Fly     |         |     |            |

#### A képernyő méretének beállítása

Nyissa meg a Beállítások → Video → Képernyő mérete menüpontot és állítsa be az Android felhasználói felület méretét TV-képernyője szerint. Megjegyzés:

Minden .apk alkalmazás automatikusan eltávolítódik az U gomb megnyomású frissítésnél. Annak érdekében, hogy a telepített alkalmazások megmaradjanak, firmware frissítést csak a Beállítás  $\rightarrow$  Egyéb  $\rightarrow$  Frissítések USB-n keresztül menüponton keresztül végezzen.